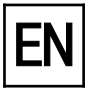

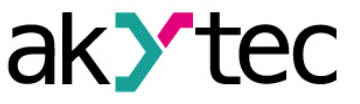

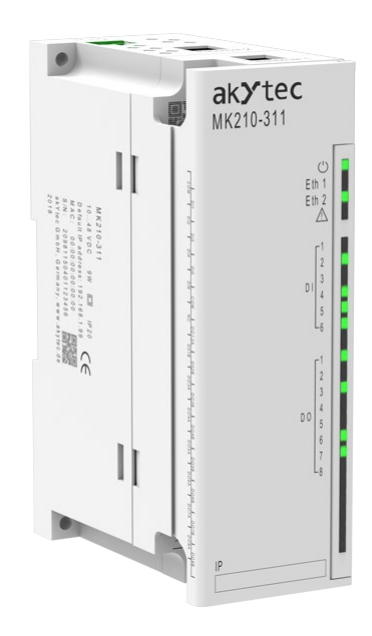

# MQTT, SNMP, NTP

**Getting Started** 

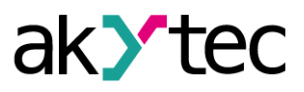

## Contents

| Co | ntents |                                | 1  |
|----|--------|--------------------------------|----|
| 1. | MQT    | T protocol                     | 2  |
| ,  | 1.1    | MQTT basics                    | 2  |
|    | 1.2    | Topic names                    | 2  |
|    | 1.3    | Configuration in akYtecToolPro | 4  |
|    | 1.4    | MQTT connection test           | 4  |
| 2. | SNM    | P protocol                     | 8  |
| 2  | 2.1    | SNMP basics                    | 8  |
|    | 2.2    | Configuration in akYtecToolPro | 8  |
| 2  | 2.3    | SNMP connection test           | 8  |
| 3. | NTP    | protocol                       | 11 |

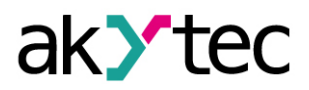

## 1. MQTT protocol

### 1.1 MQTT basics

The MQTT protocol (Message Queuing Telemetry Transport) is an event-driven protocol based on the TCP / IP stack that uses the Publisher / Subscriber network model. Currently, MQTT is the de facto standard for data exchange in Industrial Internet of Things (IIoT) applications.

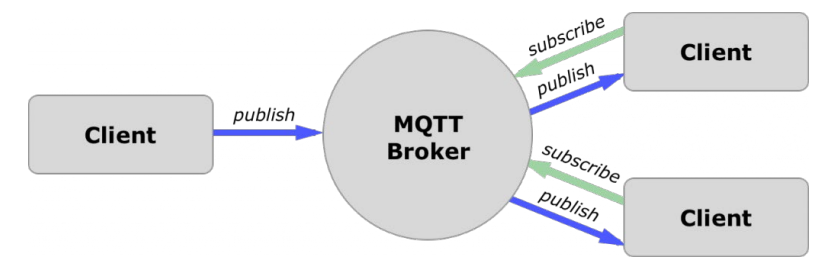

Advantages of MQTT:

- low network traffic due to asynchronous data exchange
- compactness of message
- the ability to work in an unstable data transmission channel
- different levels of quality of service (QoS)

The MQTT architecture defines three types of devices on the network:

- publishers clients that are data sources for subscribers
- subscribers clients that needs data from publishers
- broker a device (usually a PC with server software) that receives messages from publishers and sends them to subscribers

A device can be a publisher and a subscriber at the same time.

Published messages are organized in a hierarchy of *topics*. When a publisher has a new data to distribute, it sends a message with the data under the particular topic to the connected broker. The broker distributes the message to any clients that have subscribed to that topic.

### 1.2 Topic names

The name of the topic is a UTF-8 encoded character string that the broker uses to filter messages for each connected client. Topic names are case sensitive.

The full topic name, which must be entered in the query, consists of one or more topic *levels*, which are separated by forward slashes (*topic level separators*). The *topic name* is understood to be the code word on the last level.

When a client subscribes to a topic, it can subscribe to the exact topic of a published message or it can use wildcards to subscribe to multiple topics simultaneously. There are two kinds of wildcards: *single-level* (+) and *multi-level* (#) (see Example).

Structure of topic name:

#### Device\_series/Device\_name/Function/Node/Topic\_name

where

- **Device\_series** MX210
- **Device\_name** name specified in the **Device name** parameter
- *Function* GET (read the input and output values) or SET (write the output values)
- Node I/O type (DI, DO, AI, AO)
- **Topic\_name** see **Topic name** column in Table 1.

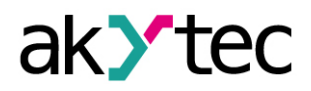

| Device model                                      | Function | Node | Topic name    | Description                                   | Format |
|---------------------------------------------------|----------|------|---------------|-----------------------------------------------|--------|
| 202, 204, 212,<br>214, 221, 301,<br>302, 311, 312 | GET      | DI   | MASK          | Bitmask of digital inputs                     | UINT   |
| 202, 204, 212,<br>214, 301, 302,<br>311, 312      | GET      | DIn  | COUNTER       | Value of a counter or of an optional function | UINT   |
| 301, 302, 311,<br>312, 402, 403, 410              | SET      | DO   | MASK          | Bitmask of digital outputs                    | UINT   |
| 301, 302, 311,<br>312, 401, 402,<br>403, 410      | GET      | DO   | STATE         | Bitmask of digital outputs                    | UINT   |
| 311, 312, 410                                     | GET      | DO   | DIAGNOSTICS   | Diagnostics bitmask of digital<br>outputs     | UINT   |
| 101                                               | GET      | Aln  | VALUE         | Value of an analog input                      | REAL   |
|                                                   | SET      |      | VALUE_PERCENT | Value of analog output in %                   | REAL   |
| 501                                               | GET      | AOn  | VALUE_PHYS    | Value of analog output in mV<br>or μA         | REAL   |

Table 1. Topic levels

#### Example:

MK210-311

- Read the bitmask of digital inputs MX210/Device\_name/GET/DI/MASK Received value: 15 (HIGH on inputs 1-4)
- Write the bitmask of digital outputs MX210/Device\_name/SET/DO/MASK New value: 15 (outputs 1-4 set)
- Single-level wildcard usage MX210/Device\_name/GET/+/COUNTER Received value: counter values of all digital inputs. The topic is equivalent to the group of topics:

MX210/Device\_name/GET/DI1/COUNTER MX210/Device\_name/GET/DI2/COUNTER MX210/Device\_name/GET/.../COUNTER MX210/Device\_name/GET/DIn/COUNTER

 Multi-level wildcard usage MX210/Device\_name/GET/# Received value: all module parameters available for reading. The topic is equivalent to the group of topics:

MX210/Device\_name/GET/DI/MASK MX210/Device\_name/GET/DI1/COUNTER MX210/Device\_name/GET/DI2/COUNTER MX210/Device\_name/GET/.../COUNTER MX210/Device\_name/GET/DIn/COUNTER

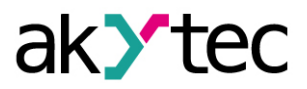

## 1.3 Configuration in akYtecToolPro

The module of MX210 series supports the MQTT v3.1.1 protocol and can be used as a client. It can publish information about the status of its inputs and outputs and can be subscribed to topics which control its outputs.

To configure the MQTT parameters, open the node **MQTT** in the parameter tree.

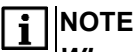

When using the MQTT protocol, it is recommended to set the parameter "Safe state timeout" (Modbus Slave group) to 0, since writing is usually event-driven and not cyclic in this case.

| Parameter                         | Description                                                                                                    | Range                    | Default<br>value | Access |
|-----------------------------------|----------------------------------------------------------------------------------------------------|--------------------------|------------------|--------|
| Presence detection.<br>Enable     | If <b>On</b> , the module publishes the message<br>"Online" to the topic specified in the parameter<br><b>Topic name</b> after powering on. If no messages<br>are received from the module, the broker pub-<br>lishes an "Offline" message in this topic. | On / Off                 | Off              | RW     |
| Presence detection.<br>Topic name | Topic name used for presence detection.                                                                                                    | -                        | MQTT-<br>status  | RW     |
| Connect to broker                 | Set to <b>On</b> to establish connection                                                                                                    | On / Off                 | Off              | RW     |
| User name                         | Used for device authentication on the broker                                                                                                    | -                        | -                | RW     |
| Password                          | side. If the values are not specified, the authenti-<br>cation is disabled.                                                                                                    | -                        | -                | RW     |
| Device name                       | Device name used in the topic name (see 1.2 / Example)                                                                                                    | -                        | -                | RW     |
| Broker address                    | Broker IP or URL. If the broker is located in an external network, check the correct values for the parameters <i>Gateway</i> and <i>DNS</i> ( <i>Network</i> group)                                                                                      | -                        | -                | RW     |
| Port                              | Port for broker                                                                                                    | 06553<br>5               | 1883             | RW     |
| Store last message                | If <b>On</b> , other clients subscribed to the module's topics will receive the latest messages from these topics.                                                                                                    | On / Off                 | Off              | RW     |
| Publishing interval               | Publishing interval in seconds                                                                                                    | 5600                     | 10               | RW     |
| Quality of service                | QoS0 - at most once (without guarantee of delivery)QoS1 - at least once (with guarantee of delivery)QoS2 - exactly once (with guarantee of delivery)and of no duplicate messages)                                                                         | QoS0 /<br>QoS1 /<br>QoS2 | QoS0             | RW     |
| Keep Alive                        | Keep Alive interval in seconds                                                                                                    | 0600                     | 0                | RW     |
| Status                            | Status of connection to broker                                                                                                    | -                        | -                | R      |

| Table 2 | MOTT      | parameters |
|---------|-----------|------------|
|         | ivi Q I I | parameters |

## **1.4 MQTT connection test**

There are many ways to test the MQTT connection. We will show one of them. For test purposes we will use:

- Public MQTT Broker (online-tool)

Link: <u>https://www.hivemq.com/public-mqtt-broker/</u>

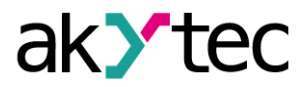

MQTT client *MQTT.fx* (will receive messages from the module)

Download: https://softblade.de/download/

Download *MQTT.fx* and install it on the PC.

Connection test:

1. Note the access information of *Public MQTT Broker*.

| You can access the broker at: |
|-------------------------------|
| Broker: broker.hivemq.com     |
| TCP Port: 1883                |
| Websocket Port: 8000          |

- 2. Connect the module to Ethernet and power it on. We will take MV210-101 (8 AI).
- 3. Start the configurator akYtecToolPro and add the device to the project.

| G                                                                                    |              | Add devices                     |               |   |
|--------------------------------------------------------------------------------------|--------------|---------------------------------|---------------|---|
| Network parameters                                                                   |              |                                 |               | S |
| Interface                                                                            |              | Name                            | Address       |   |
| Ethernet 🗸                                                                           |              | MK210-311 S/N 67610171132365489 | 192.168.1.99  |   |
| Find all devices                                                                     | $\checkmark$ | MV210-101 S/N 76264180832277348 | 192.168.1.101 |   |
| First IP address          192.168.1.99         Last IP address         192.168.1.101 |              |                                 |               |   |
| IP address 10.2.11.123 Find                                                          |              |                                 |               |   |

4. MV210-101: select the signal for one input and connect the respective sensor to it.

| 4 | AI | 1                    |                     |   |
|---|----|----------------------|---------------------|---|
|   |    | Input signal         | Pt100 (a = 0.00385) | ] |
|   |    | Curve offset         | 0                   |   |
|   |    | Curve slope          | 1                   |   |
|   |    | Upper limit          | 250                 |   |
|   |    | Lower limit          | -50                 |   |
|   |    | Sampling time        | 3000                |   |
|   |    | Filter bandwidth     | 10                  |   |
|   |    | Digital point offset | 1                   |   |
|   |    | Filter time constant | 3                   |   |
| 4 | AI | 2                    |                     |   |
|   |    | Input signal         | 4-20 mA             |   |
|   |    | Curve offset         | 0                   | 1 |
|   |    | Curve slope          | 1                   |   |
|   |    | Upper limit          | 250                 |   |
|   |    | Lower limit          | -50                 |   |
|   |    | Sampling time        | 3000                |   |

5. Enable the MQTT connection for the module and set the MQTT parameters: device name, broker address, port number. Click the item *Write parameters* to save the settings.

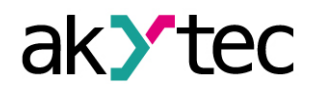

|  | M | QTT                     |                   |              |        |   |
|--|---|-------------------------|-------------------|--------------|--------|---|
|  | • | Presence messages       |                   |              |        |   |
|  |   | Connecting to a broker  | On                | ~            |        | • |
|  |   | Login                   |                   |              |        | 3 |
|  |   | Password                |                   |              |        |   |
|  |   | Device name             | akytec_101        |              | Device |   |
|  |   | Broker address          | broker.hivemq.com |              |        |   |
|  |   | Port                    | 1883              |              | 1883   |   |
|  |   | Storing of last message | Off               | $\checkmark$ |        |   |
|  |   | Publication interval    | 5                 |              | 10     |   |
|  |   | Service quality         | QoS0              | ~            |        |   |
|  |   | Keep Alive Interval     | 0                 |              |        |   |
|  |   | Status                  | Connection error  | $\sim$       |        |   |

#### 6. Start *MQTT.fx* and open *Settings*.

| QTT.fx Extras Help          |                      |         |
|-----------------------------|----------------------|---------|
| HiveMQ Cloud                | Connect Disconnect   |         |
| Publish Subscribe Scripts B | roker Status Log     |         |
| Jubbenbe Scripts D          | LOE LOE              |         |
|                             | -                    |         |
|                             |                      | Publish |
|                             | ><br>User Properties | Publish |

#### 7. Enter Broker Address and Broker Port.

100

8. Click Generate to generate Client ID and then OK to confirm.

| HiveMQ Cloud      | Profile Name                 |
|-------------------|------------------------------|
| MQTT Broker       | Profile Type                 |
|                   | MQTT Broker Profile Settings |
| broker.hivemq.com | Broker Address               |
| <br>1883          | Broker Port                  |
|                   |                              |

- 9. When the dialog box is closed, click the button *Connect*. The gray circle on the right turns green. The connection is established. The module publishes data on the broker and the client on PC can subscribe them.
- 10. Write the correct topic and click **Subscribe**.

| /QTT.fx Extras Help  |                |            |            |
|----------------------|----------------|------------|------------|
| HiveMQ Cloud         |                | Connect    | Disconnect |
| Publish Subscribe    | Scripts Broker | Status Log |            |
| /X210/akYtec_101/GET | AI1/VALUE      | Subjeribe  |            |

11. Now you can see the measured value on the input AI1 in the right pane...

akYtec GmbH · Vahrenwalder Str. 269 A · 30179 Hannover · Germany · Tel.: +49 (0) 511 16 59 672-0 · www.akytec.de

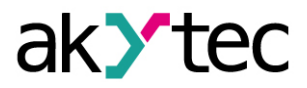

| MX210/akYte | _101/GET/AI1/VAL | UE      |  |  |
|-------------|------------------|---------|--|--|
| MX210/akY   | /tec_101/GET/AI  | 1/VALUE |  |  |
|             |                  |         |  |  |
|             |                  |         |  |  |
|             |                  |         |  |  |
| 30.427670   | -                |         |  |  |
|             |                  |         |  |  |

...and in the akYtecToolPro.

| 4 | Measured values (REAL) |               |
|---|------------------------|---------------|
|   | AI 1 REAL              | 30.38717      |
|   | AI 2 REAL              | Sensor is off |
|   | AL3 REAL               | Sensor is off |

## 2. SNMP protocol

### 2.1 SNMP basics

Simple Network Management Protocol (SNMP) is an Internet standard protocol for collecting and organizing information about managed devices on IP networks and for modifying that information to change device behavior.

An SNMP-managed network consists of three key components:

- Managed devices network nodes with an SNMP interface that allows unidirectional (read-only) or bidirectional (read-write) access to node-specific information
- Agent software which runs on managed devices
- Network management station (NMS) software which runs on the manager (administrative computer)

Managers can read (GET) and write (SET) agent parameters. Agents can send messages (*traps*) to managers about parameter changes.

Management data is exposed in the form of variables on the managed device organized in a Management Information Base (MIB) as a hierarchical tree structure. Each variable (parameter) in MIB has a unique identifier OID (object identifier), represented as a sequence of decimal numbers separated by dots. SNMP requests use OID to retrieve the desired information.

All module parameters are available via SNMP protocol. The complete list of parameters is given in the User Guide in Table D.1 "Modbus registers".

## 2.2 Configuration in akYtecToolPro

To configure the SNMP parameters of the device, connect the device to the PC with the running akYtecTool-Pro and add this to a project.

| Parameter                                                         | Description Ran                                                                                                    |                    | Default<br>value | Ac-<br>cess |
|-------------------------------------------------------------------|----------------------------------------------------------------------------------------------------|--------------------|------------------|-------------|
| Enable Enable SNMP connection                                     |                                                                                                    | On / Off           | Off              | RW          |
| <b>Read community</b> Community name for read access level        |                                                                                                    | -                  | public           | RW          |
| <i>Write community</i> Community name for read/write access level |                                                                                                    | -                  | private          | RW          |
| Trap IP address                                                   | IP address to which a trap will be sent in case<br>of changing the mask of the digital inputs<br>(modules with digital inputs only) | -                  | 10.2.4.78        | RW          |
| Trap port                                                         | Number of the port to which traps will be sent                                                                                      | 065535             | 162              | RW          |
| SNMP version                                                      | Protocol version                                                                                                    | SNMPv1 /<br>SNMPv2 | SNMPv1           | RW          |

Table 3. SNMP parameters

- Set the *Enable* parameter to *On* to enable the SNMP connection

- Set the *Trap IP address* parameter to the IP address of the manager (PC with NMS software)
- Set the Trap port
- Select the SNMP version

The module supports SNMPv1 and SNMPv2c protocol versions.

## 2.3 SNMP connection test

Check the availability of the Mx210 module in the SNMP network using the installed NMS software (e.g. **OPC server for SNMP**).

Alternatively you can use one of freeware tools available in internet. In the proposed example, **MIB Browser Free Personal Edition** is used.

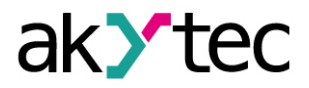

#### Connection test:

- 1. Start the tool.
- 2. Enter the IP address of the module.

| 😚 iReasoning MIB Browser |       |            |       |      |       |       |  |
|--------------------------|-------|------------|-------|------|-------|-------|--|
| File                     | Edit  | Operations | Tools | Book | marks | Help  |  |
| Addres                   | s: 19 | 2.168.1.99 |       | ×    | Adv   | anced |  |
| SNMP MIBs                |       |            |       |      |       |       |  |
| 🐢 MIB Tree               |       |            |       |      |       |       |  |

3. Select *File > Load MIBs* in the menu.

| 🕤 il                                      | 😚 iReasoning MIB Browser |                   |              |  |  |  |  |
|-------------------------------------------|--------------------------|-------------------|--------------|--|--|--|--|
| File Edit Operations Tools Bookmarks Help |                          |                   |              |  |  |  |  |
|                                           | Load MIBs Ctrl+L         | V Advanced   OID: |              |  |  |  |  |
|                                           | UnLoad MIBs              |                   | Result Table |  |  |  |  |
| MIB Modules                               |                          |                   |              |  |  |  |  |
|                                           | Open Session             | nib-2             |              |  |  |  |  |
|                                           | Save Session             |                   |              |  |  |  |  |
|                                           | Exit                     |                   |              |  |  |  |  |

- 4. Select the MIB file in the open dialog box and click **Open** to confirm.
- 5. Unfold the hierarchical tree, select the module, right click it and select the item *Walk* in the context menu.

| P MIB Tree               |                 |        |
|--------------------------|-----------------|--------|
| 🖹 📙 iso.org.dod.internet |                 |        |
| 🗄 📙 mgmt                 |                 |        |
| 🖨 📙 private              |                 |        |
| enterprises              |                 |        |
| 🖃 📙 akYtec               |                 |        |
| 🖨 🔂 mx210                |                 |        |
| 🖨 🔚 mv101                |                 |        |
| 🕀 📙 batt                 | Find in subtree |        |
| 🕀 📙 log                  | Export to CSV   |        |
| 🕀 📙 dev                  | Export to XML   |        |
| 🕀 📙 univ                 | Expand subtree  |        |
| 🖶 🔂 mod                  | Graph View      | Ctrl+R |
| teal                     | Cat Nant        | Crel+N |
| 🖶 🔜 netv                 | Get Next        | Cuitin |
| 🖶 📑 snm                  | Get Bulk        | Ctrl+B |
| 🖶 🔄 mqt                  | Get Subtree     | Ctrl+E |
| ntp                      | Walk            | Ctrl+W |
| trap                     | Table View      | Ctrl+T |

6. In the right pane, you can see all variables available in the module

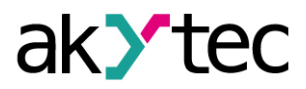

|                         | · · · · · · · · · · · · · · · · · · · | 4             |
|-------------------------|---------------------------------------|---------------|
| MIB Iree                | Name/OID                              | Value         |
| iso.org.dod.internet    | .1.3.6.1.4.1.51014.2.101.91392.4220   | 100.0         |
| mgmt                    | .1.3.6.1.4.1.51014.2.101.91392.4222   | 0.0           |
|                         | .1.3.6.1.4.1.51014.2.101.91392.4225   | 3000          |
|                         | .1.3.6.1.4.1.51014.2.101.91392.4214   | 10            |
| iakYtec                 | .1.3.6.1.4.1.51014.2.101.91392.4215   | 1             |
| ian mx210               | .1.3.6.1.4.1.51014.2.101.91392.4224   | 3             |
| i⊟- <mark></mark> mv101 | .1.3.6.1.4.1.51014.2.101.88576.4000   | -2.5961484E33 |
| batteryStatus           | .1.3.6.1.4.1.51014.2.101.88576.4003   | 27.748764     |
| 🕀 📙 log                 | .1.3.6.1.4.1.51014.2.101.88576.4006   | -2.5961484E33 |
| deviceStatus            | .1.3.6.1.4.1.51014.2.101.88576.4009   | -2.5961484E33 |
| universalAnalogInputs   | .1.3.6.1.4.1.51014.2.101.88576.4012   | -1.0633824E37 |
| in measured Values REAL | .1.3.6.1.4.1.51014.2.101.88576.4015   | -1.0633824E37 |
| ailREAL                 | .1.3.6.1.4.1.51014.2.101.88576.4018   | -1.0633824E37 |
| ai2RE/                  | .1.3.6.1.4.1.51014.2.101.88576.4021   | -1.0633824E37 |

7. The variables with the pen icon can be changed using the command **Set** in the context menu.

| 🔟 👝 14               | colusuit        | 00112         |                        | 0.00  |
|----------------------|-----------------|---------------|------------------------|-------|
|                      | coldJunc        | coldJunction3 |                        |       |
| inputSignal          | Find in subtree |               | 2.101.88320.89600.4100 | 0     |
| ✓ IlterBandv         | T main sublice  |               | 2.101.88320.89600.4104 | 0.0   |
| 🖉 digitalPoint       | Export to CSV   |               | 2.101.88320.89600.4106 | 1.0   |
| 🛛 🖉 curveOffse       | Export to XML   |               | 2.101.88320.89600.4108 | 250.0 |
| 🖉 curveSlope         | Expand subtree  |               | 2 101 88320 89600 4110 | -50.0 |
| 🛛 🖉 upperLimit       | Graph View      | Ctr1+R        | 2 101 88320 89600 4113 | 3000  |
| 🖉 lowerLimit         | Orapii view     | Curric        | 101 88320 89600 4102   | 10    |
| 🖉 filterTimeC        | Get             | Ctrl+G        | 101 88320 89600 4103   | 1     |
| 🖉 samplingTi         | Get Next        | Ctrl+N        | 101 88220 80600 4112   | 2     |
| ⊞ ai2                | Get Bulk        | Ctrl+B        | 2.101.88320.89600.4112 | 3     |
| a:2                  |                 |               | 2.101.89856.4116       | 11    |
|                      | Get Subtree     | Ctrl+E        | 2.101.89856.4120       | 0.0   |
| 🖽 🖬 ai4              | Set             | Ctrl+S        | 2.101.89856.4122       | 1.0   |
| ⊞ <mark>–</mark> ai5 | Walk            | Ctrl+W        | 2.101.89856.4124       | 250.0 |
| i 🕮 📃 aiƙ            |                 |               | 101 00056 4106         | 50.0  |

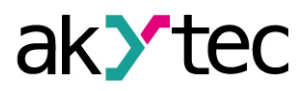

## 3. NTP protocol

The module supports the synchronization of the RTC with an NTP server v4.

Open the node *NTP* to configure NTP parameters.

Table 4. NTP parameters

| Parameter                   | Description                                                                                                    | Range    | Default<br>value | Access |
|-----------------------------|----------------------------------------------------------------------------------------------------|----------|------------------|--------|
| Enable                      | Enable NTP connection                                                                                                    | On / Off | Off              | RW     |
| NTP server<br>pool          | IP or URL of NTP pool. If the server is located<br>in an external network, check the correct val-<br>ues for the parameters <i>Gateway</i> and <i>DNS</i><br>( <i>Network</i> group) | -        | pool.ntp.org     | RW     |
| NTP server 1                | IP or URL of the primary NTP server                                                                                                    | -        | 192.168.1.1      | RW     |
| NTP server 2                | IP or URL of the secondary NTP server                                                                                                    |          | 192.168.1.2      | RW     |
| Synchroniza-<br>tion period | Time synchronization period in seconds.<br>Ensure the set value is not less than the mini-<br>mum value for the selected NTP server.                                                 | 565535 s | 5                | RW     |
| Status                      | Server connection status                                                                                                    | -        | _                | R      |

All specified NTP servers, including the servers from the pool, have the same polling priority.